# 通知パネルを利用する

ステータスバーを下にフリックすると、通知パネルを開くことがで きます。通知パネルでは、通知やステータスの詳細を確認すること ができます。

通知パネルを開く

### 1

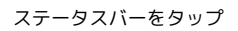

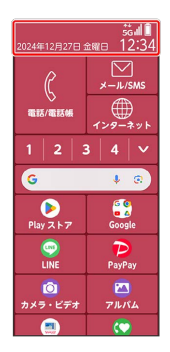

🏁 通知パネルが表示されます。

🛨 通知パネルを閉じる

```
通知パネルを上にフリック
・ 戻る をタップしても、通知パネルを閉じることができます。
```

通知パネルの見かた

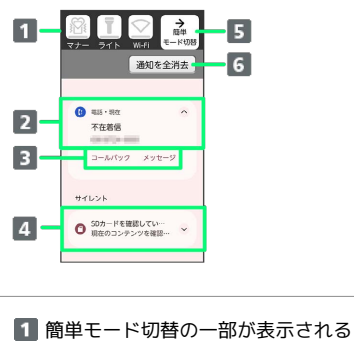

- 2 通知や実行中の機能を表示 3 通知内容を利用1
- 4 サイレント通知が表示される
- 5 簡単モード切替を開く
- 6 通知をすべて削除する
- 1 通知によって利用できる機能は異なります。たとえば着信の通 知では、着信のあった電話番号に発信したり、SMSを送信できま す。

通知を確認する

#### 1

ステータスバーをタップ

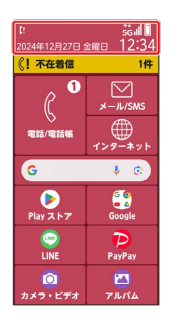

🏁 通知パネルが表示されます。

通知を削除する

## 1

ステータスバーをタップ

| に<br>2024年12月27日 金曜日 12:34 |                  |  |
|----------------------------|------------------|--|
| 《! 不在着信                    | 1件               |  |
| ( <sup>1</sup>             | ×-JL/SMS         |  |
| 電話/電話帳                     | (<br>129-ネット     |  |
| G                          | ی پ              |  |
| Play ストア                   | Google           |  |
|                            | PayPay           |  |
|                            | <u>~</u><br>アルバム |  |

🏁 通知パネルが表示されます。

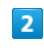

削除したい通知を左右にフリック

| 77- 91k                      | →    |
|------------------------------|------|
| 【 電話・現在<br>★ 25 mm<br>コールパック | free |

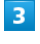

「削除する」

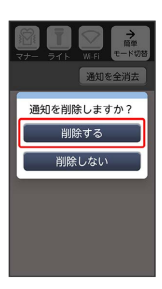

# 通知を全件削除する

# 1

ステータスバーをタップ

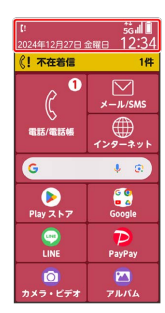

🏁 通知パネルが表示されます。

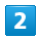

#### 〔通知を全消去〕

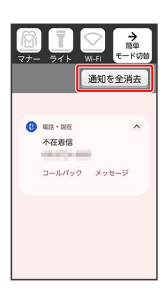

🏁 通知が全件削除されます。